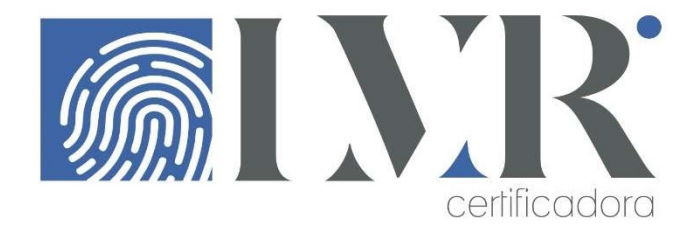

## INSTALAÇÃO CERTIFICADO DIGITAL e-CPF / e-CNPJ - Modelo A1

Você receberá um e-mail com o link para baixar o Assistente de Certificado Digital. Após clicará no botão **Baixar Assistente de Certificado Digital** e um arquivo será baixado no computador. Você deverá aguardar o término e clicar em cima do arquivo para **executá-lo.** 

Atenção: Se por qualquer motivo não conseguir acessar o e-mail enviado, você pode baixar o Assistente de Certificado Digital na opção "Suporte" através do site <u>lvrcertificadora.com.br</u>

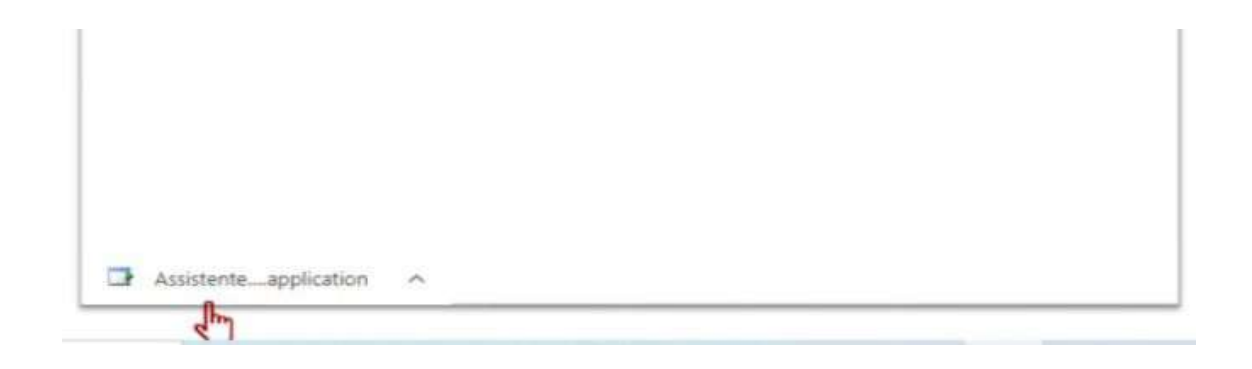

Ao instalar e executar o AssistenteCertificadoDigital.Application, aparecerá na sequência a tela abaixo.

Para iniciar a instalação, você deverá aguardar o horário da validação, passado pelo Agente de Registro no momento da videoconferência. Chegado o horário, é só clicar em **Instalar Certificado**.

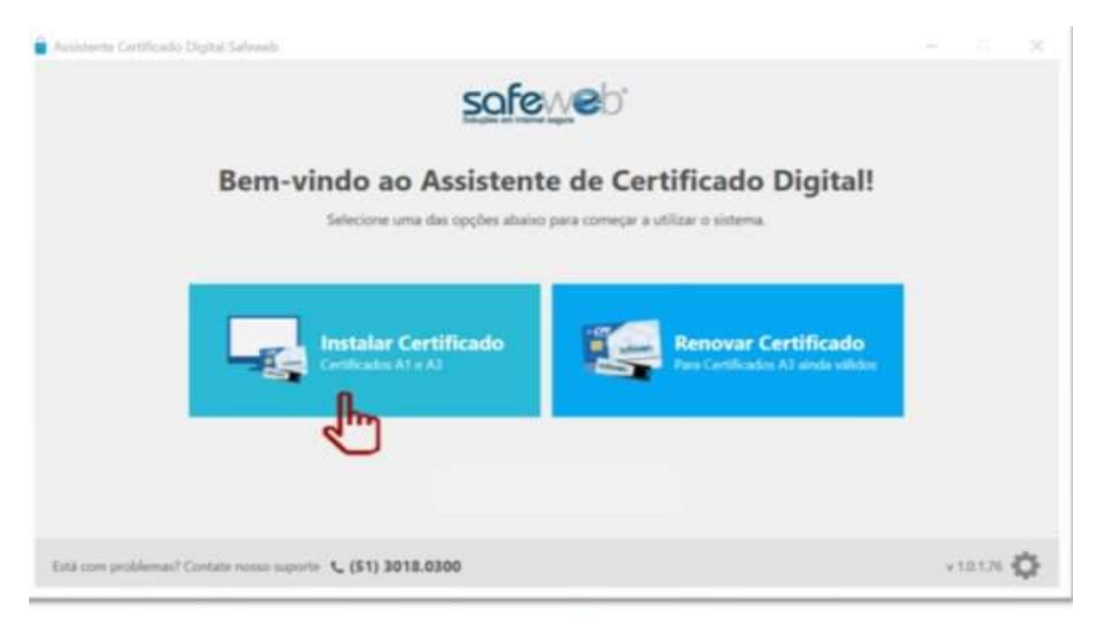

Após clicar em Instalar Certificado, você irá inserir os dados solicitados, conforme tela abaixo.

Após inserir os dados, clicar em Enviar.

| Assistente Certificado Digital Safeweb |                                  | - a × |
|----------------------------------------|----------------------------------|-------|
| Emissão e instalaç                     | io do Certificado Digital        |       |
| Informe os dados abaixo, de            | finidos no momento da validação. |       |
|                                        | Número do protacolo 🔕            |       |
|                                        | ×                                |       |
|                                        | CFF do Studar 🕚                  |       |
|                                        | ×                                |       |
|                                        | Senha de instalação/revogação    |       |
|                                        | 8 e 20, seracteres               |       |
|                                        | Esquerosu a sential              |       |
|                                        | Enylar                           |       |
|                                        | 2 m                              |       |

- Caso tenha esquecido a senha de instalação do seu Certificado Modelo A1, você poderá cadastrar uma nova senha clicando em **Esqueceu a senha**?

| Assistente Certificado Digital Safeweb |                               | - ¤ × |
|----------------------------------------|-------------------------------|-------|
| Emissão e instalação                   | do Certificado Digital        |       |
| Informe os dados abaixo, defir         | idos no momento da validação. |       |
|                                        | Número do protocolo 🔘         |       |
|                                        | ×                             |       |
|                                        | CPF do tituler 📵              |       |
|                                        | ×                             |       |
|                                        | Senha de instalação/revogação |       |
|                                        | 8 a 20 caracteres             |       |
|                                        | Espanses a sente?             |       |
|                                        |                               |       |
|                                        |                               |       |
|                                        |                               |       |

Após clicar na opção, abrirá uma tela para a criação da nova senha. Você deverá criar a senha, inserir no campo Senha de instalação/revogação e clicar em Enviar.

----- A senha poderá ser atualizada somente uma vez.-----

Após o envio dos dados, aparecerá o Termo de Titularidade para assinar. Você deverá clicar em Concordar e assinar no botão destacado abaixo:

| safeweb                                 |                                                                                                    | Ł |
|-----------------------------------------|----------------------------------------------------------------------------------------------------|---|
| TERMO DE TITULARIDADE E RESPONSABUIDADE | DE CENTIFICADO DIGITAL DE PEBBDA FÍSICA                                                                                                    |   |
| <text><text><text></text></text></text> | <text><list-item><list-item><list-item><list-item><list-item><list-item><list-item><list-item><list-item><list-item><list-item><list-item><list-item><list-item><list-item><list-item><list-item><list-item><list-item><list-item></list-item></list-item></list-item></list-item></list-item></list-item></list-item></list-item></list-item></list-item></list-item></list-item></list-item></list-item></list-item></list-item></list-item></list-item></list-item></list-item></text> |   |

Após a assinatura do Termo de Titularidade, o assistente **solicitará a senha novamente**, conforme imagem abaixo:

| Cadastro de Sen                         | ha                                                                 |                               |
|-----------------------------------------|--------------------------------------------------------------------|-------------------------------|
| Cadastre a senha de back<br>necessário. | up do seu Certificado Digital. Você precisará dela para reiestalar | seu Certificado Digital, caso |
| Senha                                   | ConfirmarSenha                                                     |                               |
|                                         |                                                                    |                               |
|                                         |                                                                    |                               |

Ele irá inserir a senha nos campos solicitados e clicar em **ok** 

Lembramos que a senha de backup não poderá ser redefinida ou recuperada.

Em seguida, você deverá salvar a **cópia de segurança** em seu computador, conforme ilustra a imagem abaixo:

| Standard and Statistics party plant in Figure 10 Mag | anna an an an an an an an an an an an an |              |                    | - 11 |
|------------------------------------------------------|------------------------------------------|--------------|--------------------|------|
| · · · · · · · · · · · · · · · · · ·                  | o de Trataño -                           | + 21 - House | al have been to be |      |
| Starton - Security                                   |                                          |              | # · · •            | e 1  |
| Normal Sectors                                       | A                                        | P            | D                  | -    |
| -                                                    | 3                                        | T            | -                  |      |
| Name Standards Topic                                 |                                          |              | in inter           |      |

Você escolherá o local e clicará em Salvar

Pronto! O Certificado Digital foi emitido com sucesso! Clicando em Concluir irá finalizar todo o processo.

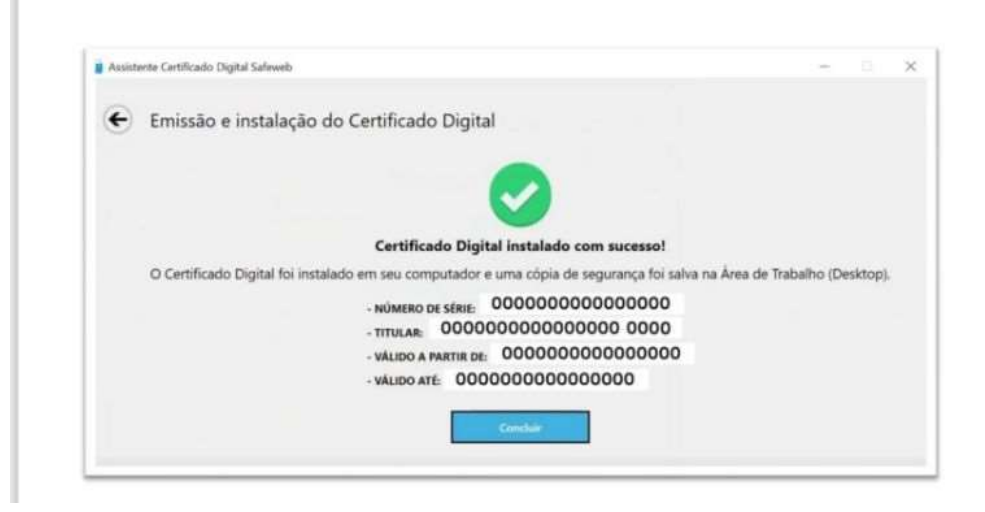

Em caso de dúvidas ou se precisar de auxílio, ligue para o nosso Suporte Técnico: 0800 728 5900

Contamos com Suporte 24 horas, todos os dias da semana:

De segunda à sexta-feira, das 07 às 19 horas. Sábado das 08 às 12 horas -

0800-728-5900/ (51)3018-0300

De segunda à sexta-feira, das 19 às 07 horas. Sábados, domingos e feriados, atendimento 24 horas – (51)98189-0561 / (51)98170-6185 / (51)99209-6066